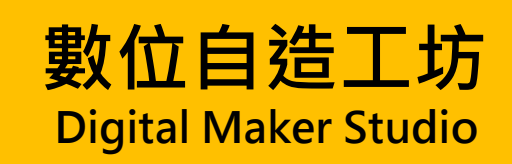

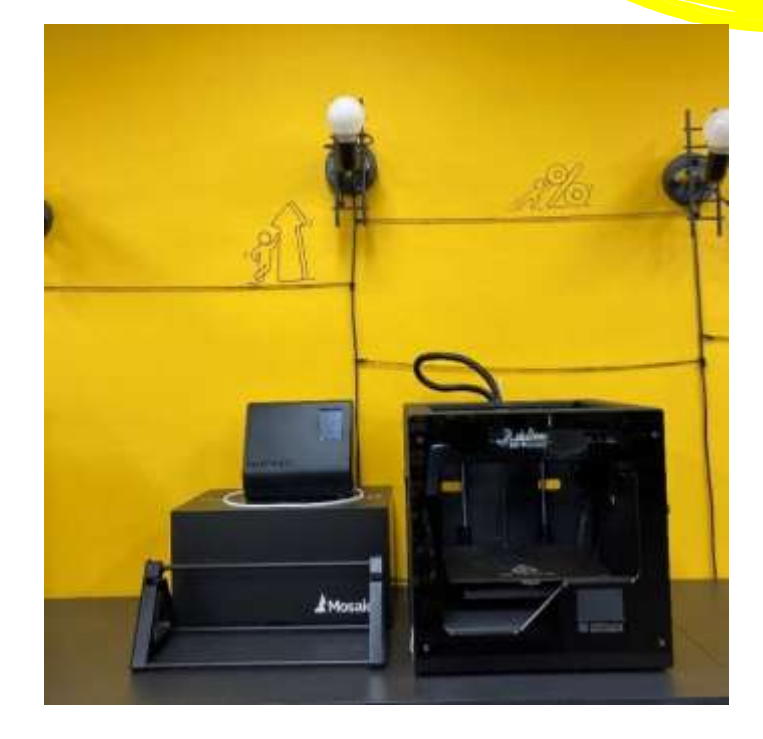

# 彩色 3D 列印機

## 使用說明

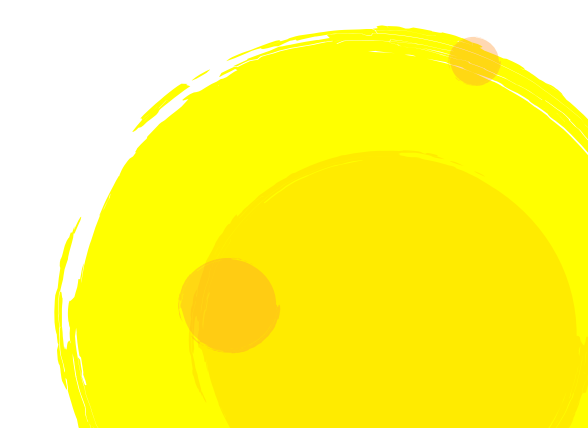

使用設備:Windows10以上之電腦、2個隨身碟或SD卡(至少須有一張SD卡)、線材調色盤、 彩色3D列印機

使用軟體:CANVAS(線上軟體)

推薦下載 3D 模型下載網站: Thingiverse

讀入檔案格式:.stl

輸出檔案格式:.gcode、.maf

注意事項: 噴頭溫度高達 200°C, 請使用工具 (如斜口鉗或鑷子) 碰觸, 以免燙傷

操作流程:

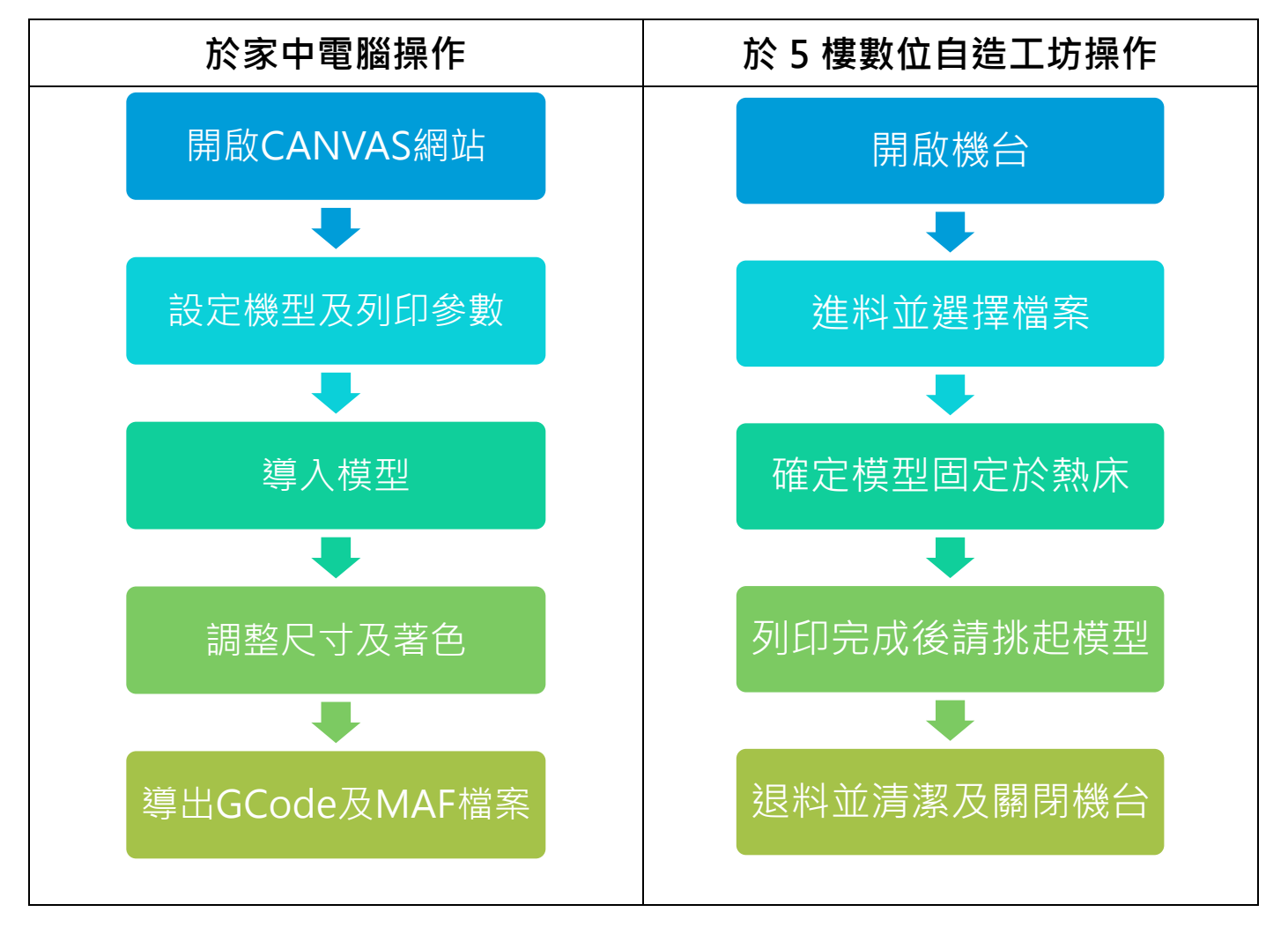

一、使用線上 CANVAS 網站並進行列印設定(僅第一次需要進行列印設定)

1. 連線至 https://canvas3d.io/並註冊或登入帳號。

| Cieve in the CANNAG |                 |
|---------------------|-----------------|
| Sign In to CANVAS   |                 |
| Username or email   | Mas Mark        |
| Password            | CORO?           |
| Remember me         |                 |
| Login               |                 |
| Forget paceword?    | Discover CANVAS |

2. 第一次登入會直接出現設定機型之畫面,若沒有出現,請在選單中選擇「Printer Profiles」,並按下「New printer」。

選擇機型為「Palette 2S Pro」、「No CANVAS Hub」, 接著請選擇「Next」。

|             | Searching in My Projects                   |                                                  | ٩       |
|-------------|--------------------------------------------|--------------------------------------------------|---------|
| New project | Date modified $\checkmark$ $\downarrow$ := | <                                                |         |
| New folder  |                                            |                                                  |         |
|             | Setting up<br>You can find this walkth     | a new Palette?<br>rough in the left sidebar menu | # ×     |
|             |                                            |                                                  |         |
|             | Select your Palette                        | Delette 2 Dec                                    |         |
|             | Palette 2S Pro Palette 2S                  | Palette 2 Pro Pale                               |         |
|             | CANVAS Hub S CANVAS Hub                    | DIY CANVAS Hub No CAN                            | /AS Hub |
|             | Close                                      |                                                  | Next    |

#### 3. 新增新機器類型。

| New printer |                            | < 2 6 1          |
|-------------|----------------------------|------------------|
|             |                            |                  |
|             | You do not have an         | iy printers yet. |
|             | /                          | V                |
|             | Add New Printer (1 /       | 2)               |
|             | Choose from profile pres   | sets             |
|             | Import from a different s  | licer            |
|             | Start from a blank profile |                  |
|             |                            | Cancel           |

4. 設定名稱並選擇機器型態,「EXTRUDER」部分的「Bowden tube length」設定為「20」。

| lares<br>25 Pro | Primer model<br>Search printer models | 1. 2                     | i ii | [3][                   | ((4)) |
|-----------------|---------------------------------------|--------------------------|------|------------------------|-------|
| 194             | 1                                     | Nozzle diameter          |      | Filament diameter      |       |
|                 |                                       | Semular 1<br>0,4         | mm   | Extrusine 1<br>1,75 mm |       |
|                 |                                       | Bowden tube length       | _    | 1                      |       |
| (后) (唐) (皇)     | (日)                                   | Soudam tube Tength<br>20 | min  |                        |       |

5. 在「BED」的部分,請調整「X-250、Y-220、Z-190」並按下「Save」儲存設定。

| Incomite      | Ormilär |               |        |        |
|---------------|---------|---------------|--------|--------|
|               |         |               |        | 1      |
|               |         |               |        | 8      |
| Bed size      |         | Origin offset | 250 mm |        |
| 1             | 1000    | Battom (att   | Middle | Custom |
| ***.<br>*     |         |               |        |        |
| 220           | itimi   |               |        |        |
| 1<br>190      | initi   |               |        |        |
| Offset values |         |               |        |        |
| Collar<br>D   |         |               |        |        |
|               |         |               |        |        |

6. 開始一個新文件,請選擇「Start from a blank profile」。

| New style profile | 2S Pro                                  | Edit printer Add Palette |
|-------------------|-----------------------------------------|--------------------------|
|                   | 0 style profiles                        |                          |
|                   | You do not have any style profiles yet. | -                        |
|                   | Add New Style Profile (2 / 2)           |                          |
|                   | Import from a different slicer          |                          |
|                   | Start from a blank profile              |                          |
|                   | Cancel                                  |                          |

7. 可將設定重新取名,並在「Layer Height」調整層厚高度(0.1-0.3mm),以確保精細度。
溫度請確認為 200°C、熱床為 60°C。
建議在「First Layer」中勾選「Raft」,增加模型底部固定用的底層,加強模型附著力。
若模型需加支撐材,請在「Supports」中打勾。

|                       | -                                     |                              |                                              |  |
|-----------------------|---------------------------------------|------------------------------|----------------------------------------------|--|
| Name :                |                                       | <ul> <li>Supports</li> </ul> | <ul> <li>Dense support interfaces</li> </ul> |  |
| Standard              |                                       | Support extruder             | Support interface extruder                   |  |
| harr.                 |                                       | Autor 1 2 3 4                | 1 Z 3 4                                      |  |
| 000000000             |                                       | Support density              |                                              |  |
|                       |                                       | Low Medium High              | manare owary                                 |  |
|                       |                                       | Support method               | Auto                                         |  |
| Filter style settings |                                       | Standard Custom              | Interface autocolour wights                  |  |
|                       |                                       | Tana and a second second     | Auto                                         |  |
| General               | Shet bårnin Perlinetary 2 🗢           | 45                           | Interface thickness                          |  |
|                       |                                       |                              |                                              |  |
| Tayer Height          | referenciat of any startable strain 🗸 | Support placement            | 2 Layers 5                                   |  |
|                       | Variable layer heights                |                              | Reinforcement lavers                         |  |
| Labor feddre          | Hadrough Jacob Berght                 | Vernal pap from perc         |                                              |  |
| 0,2                   |                                       | U MM U                       | fuerful proverty promote                     |  |
|                       |                                       | Humanital and Firm part      |                                              |  |
| Feat layer trenged    | Conservation and and a                | 0 mm                         |                                              |  |
| - date:               | 1 V                                   |                              |                                              |  |
|                       | Transported and with                  | Murtaontal infletion         |                                              |  |
|                       |                                       |                              |                                              |  |

8. 完成初始設定值並儲存。

#### 二、使用線上 CANVAS 網站調整 3D 模型

| 1. | 開啟專案檔「Projects」。  |                   |                                              |              |
|----|-------------------|-------------------|----------------------------------------------|--------------|
|    | × CANVAS          |                   | My Printers > 25 Pro                         |              |
|    | New project       |                   |                                              |              |
|    | CANVAS            | New style profile | 2S Pro                                       | Edit printer |
|    | Projects          | New project       | Palette 25 Pro                               | Edit Palette |
|    | Material Profiles |                   | 🗇 t areis profiles                           | × 6 =        |
|    | 🙏 CANVAS Hubs     |                   | Standard<br>Intel Cold Layer Height 0. Color |              |

2. 選擇「Add models」新增模型,可選擇單一模型或一次匯入多個模型。

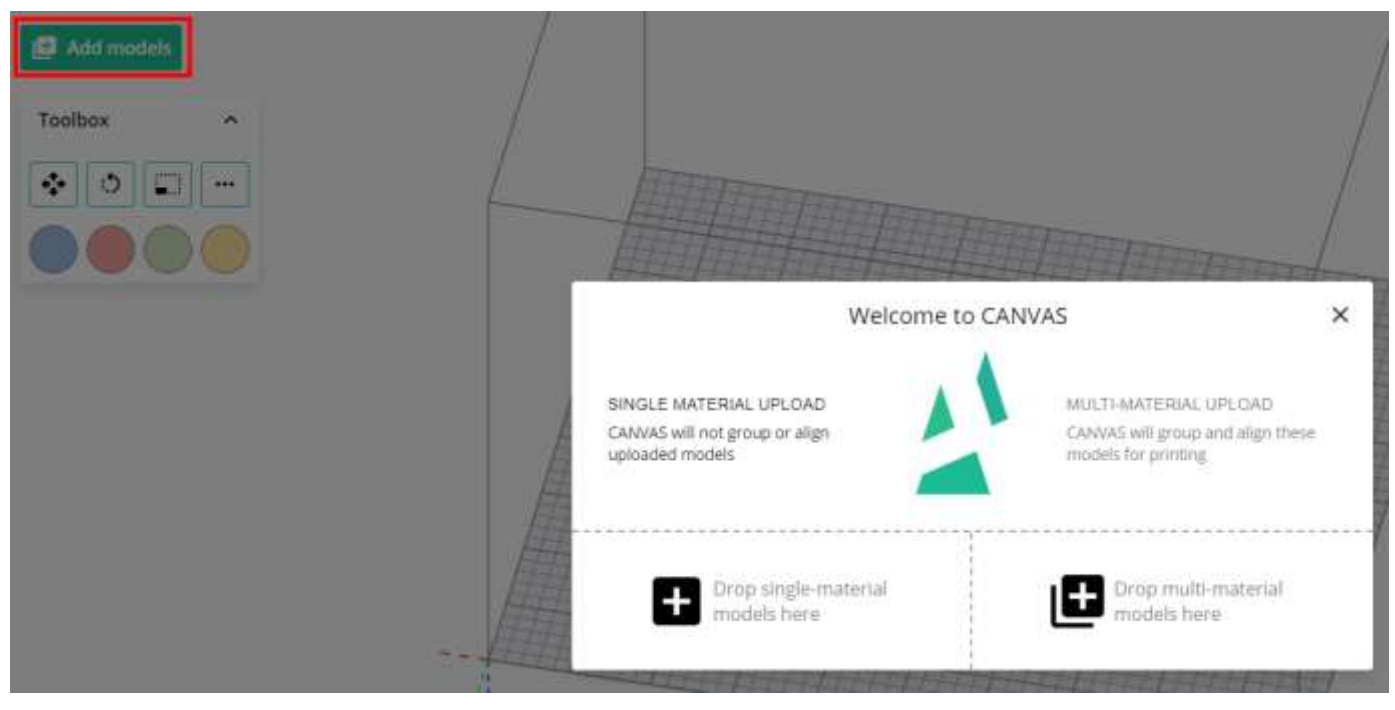

 按住滑鼠左鍵可切換視角,滑鼠右鍵可移動平台。左側的工具箱提供移動、旋轉及縮放三種功 能可供調整模型至適當模式。

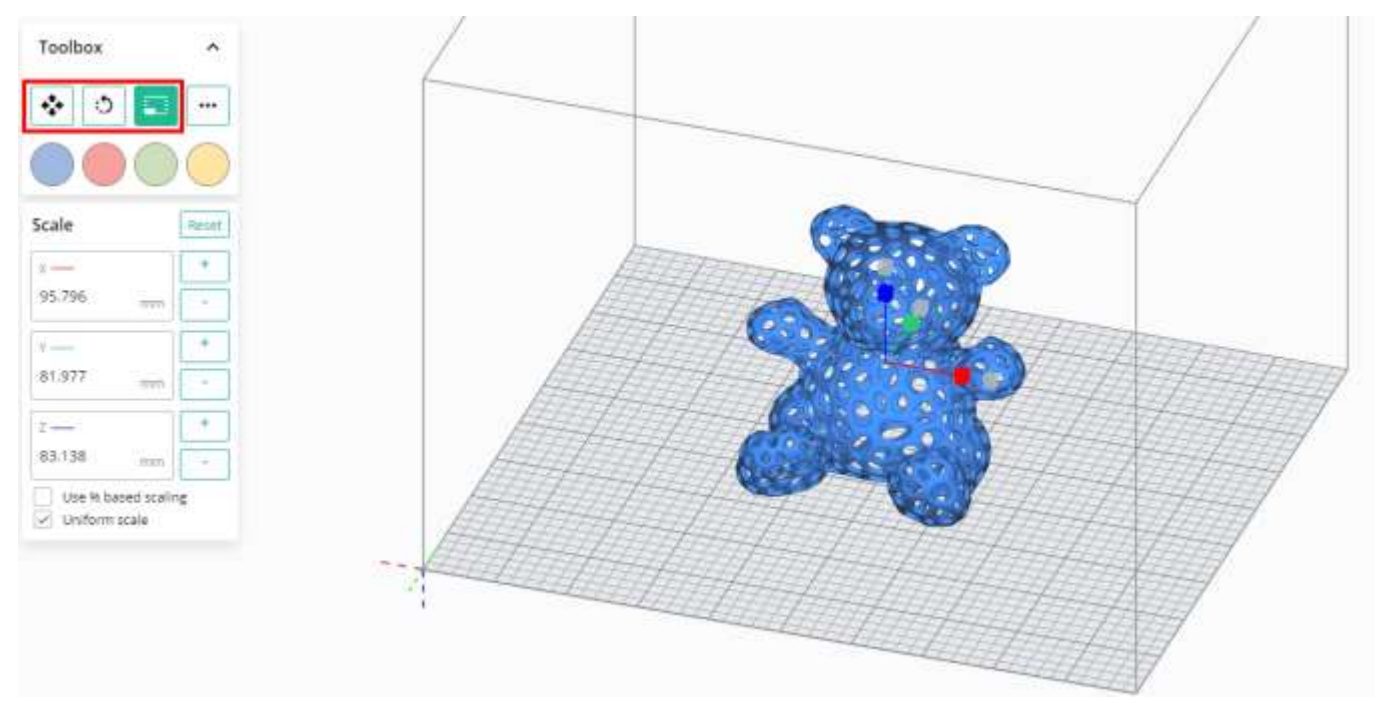

4. 若同時匯入多個模型,可由右方「Objects」作選擇,點選模型後,下方「Paint selected」及 左方顏色可將模型重新著色,實際印出之顏色會以實際線材為主。

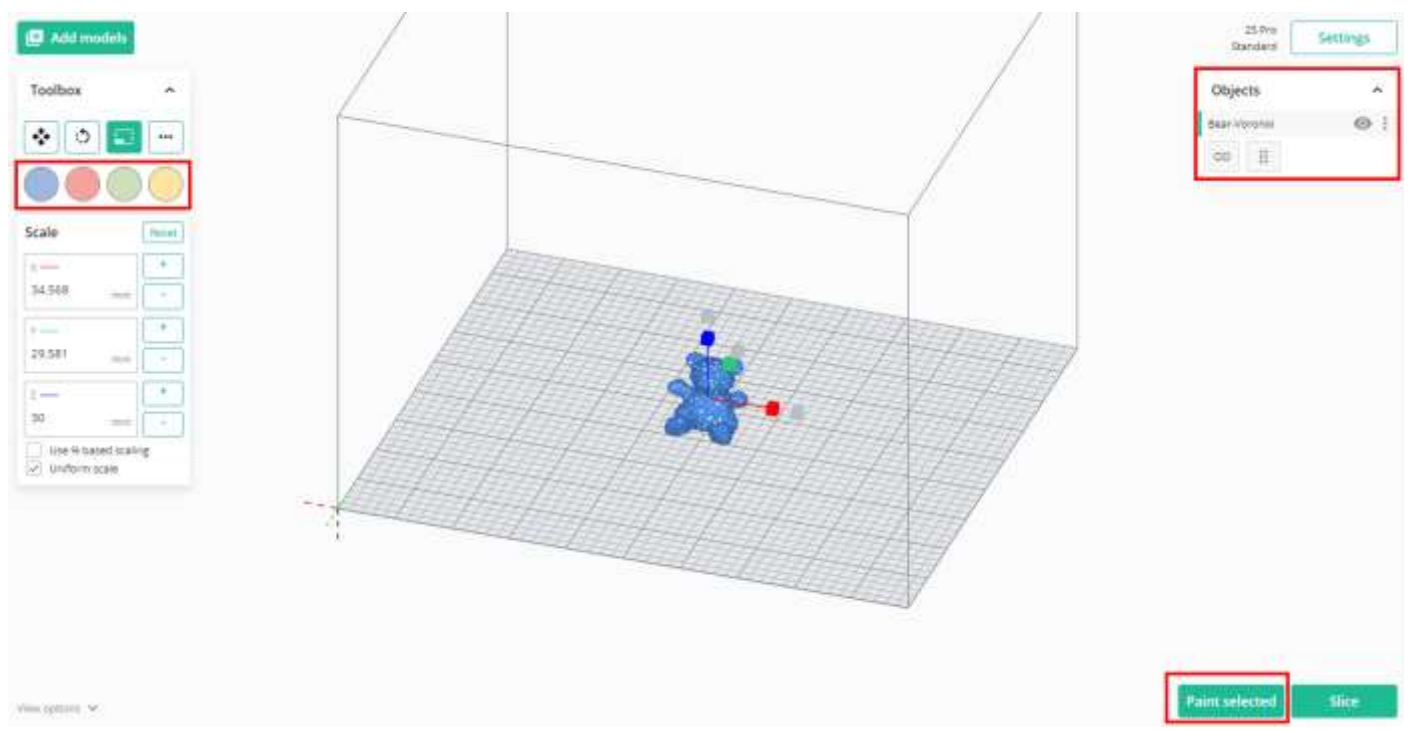

5. 每次點擊都會著色一個三角形的面,請將需要之位置填上色彩。

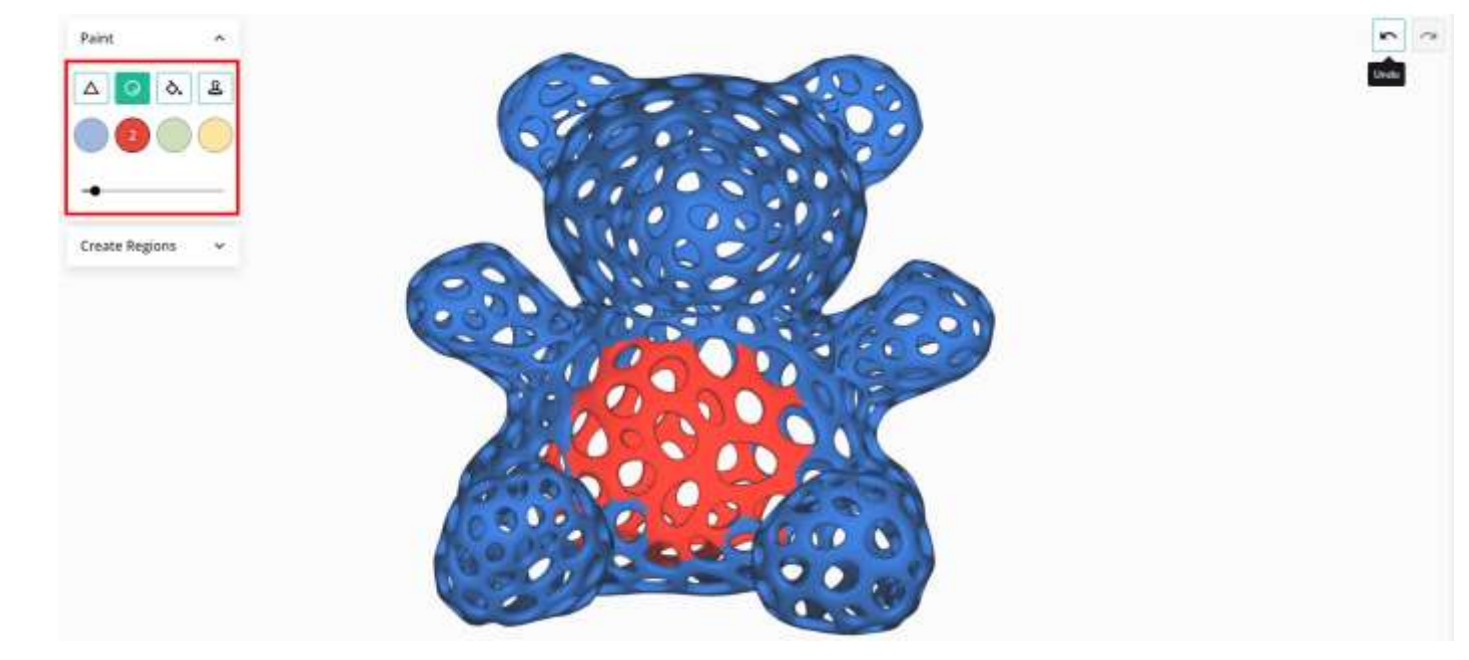

6. 調整完畢後,可於右上方「Settings」再次確認設定參數。 最後按下「Slice」儲存模型,下載模型為壓縮檔(ZIP)。 解壓縮後將 GCode 檔案儲存至隨身碟或是 SD 卡,MAF 檔案儲存至 SD 卡。

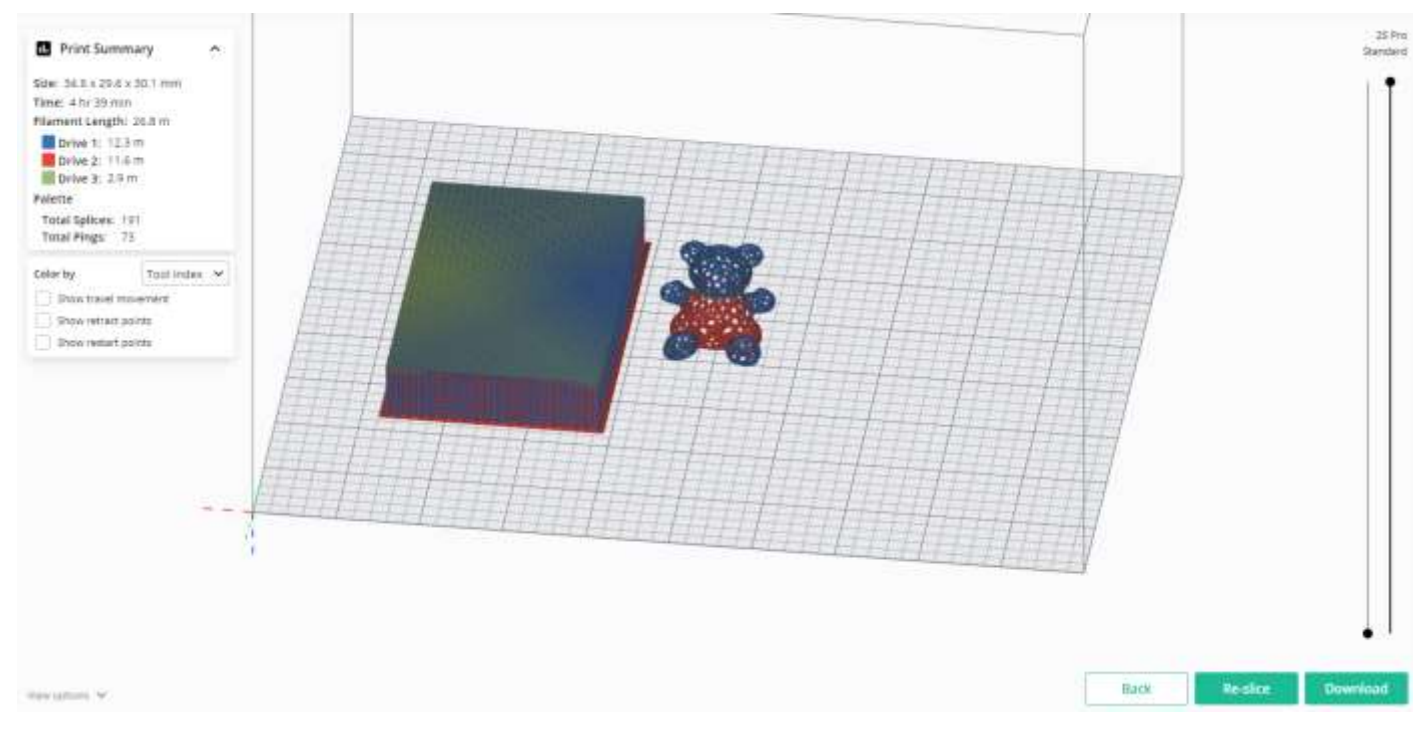

#### 三、操作線材調色盤

### 1. 開啟電源 (左側)·於上方 SD 插槽插入 SD 卡。

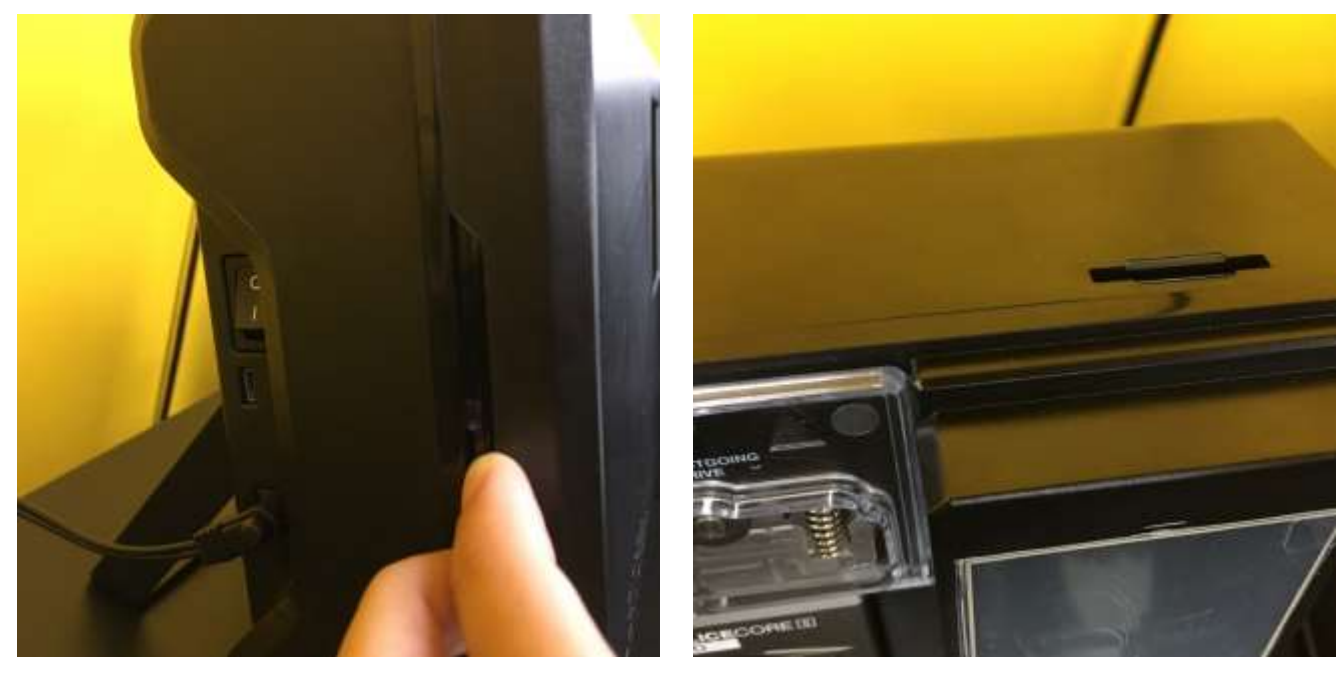

 將所需線材放入架上,最多可挑選四色,並於將一小段線材插入黑石機進料偵測處,以防黑石 機偵測為斷料。

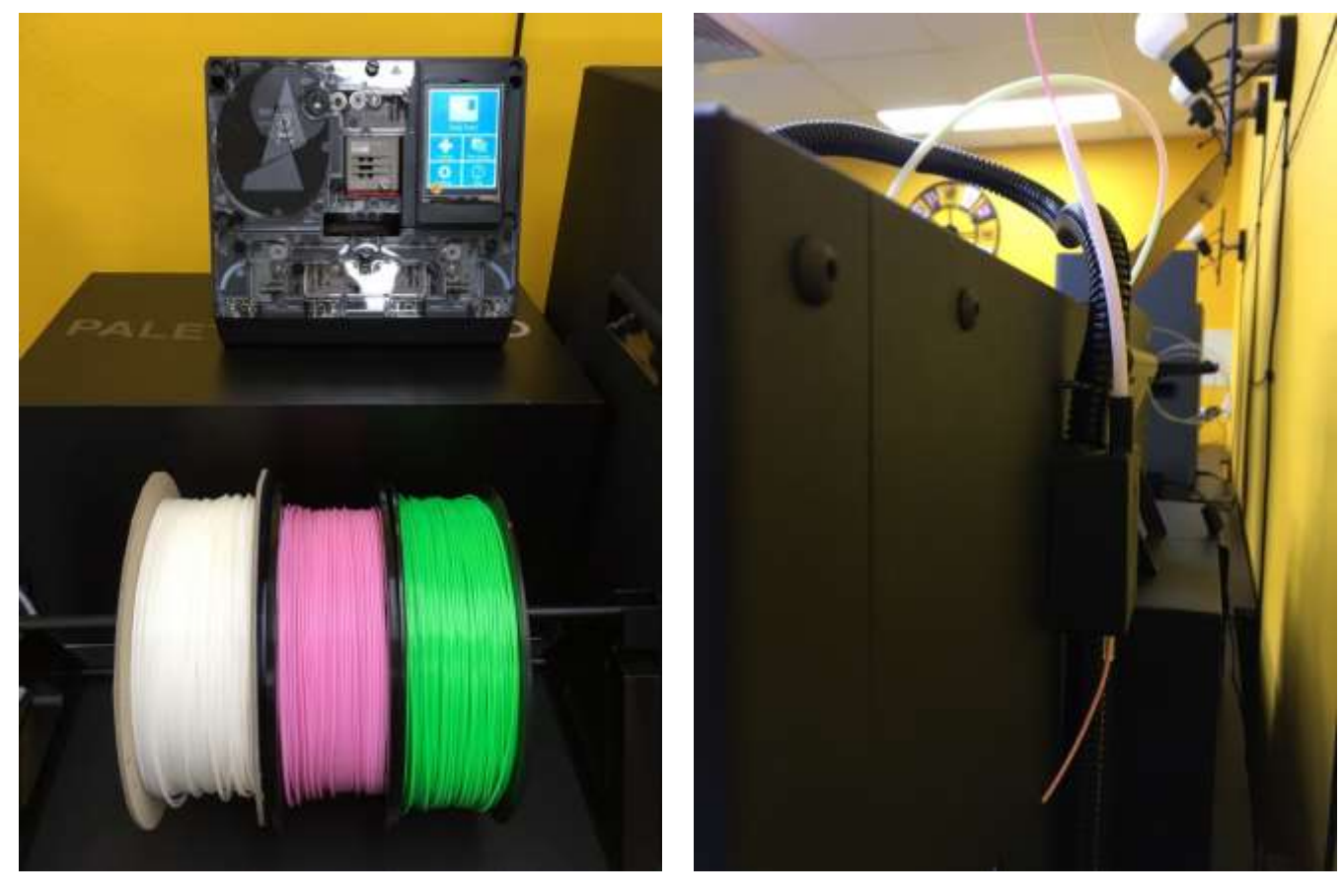

3. 將線材依序插入進料孔至齒輪前,選擇「Controls」進入進退料畫面。

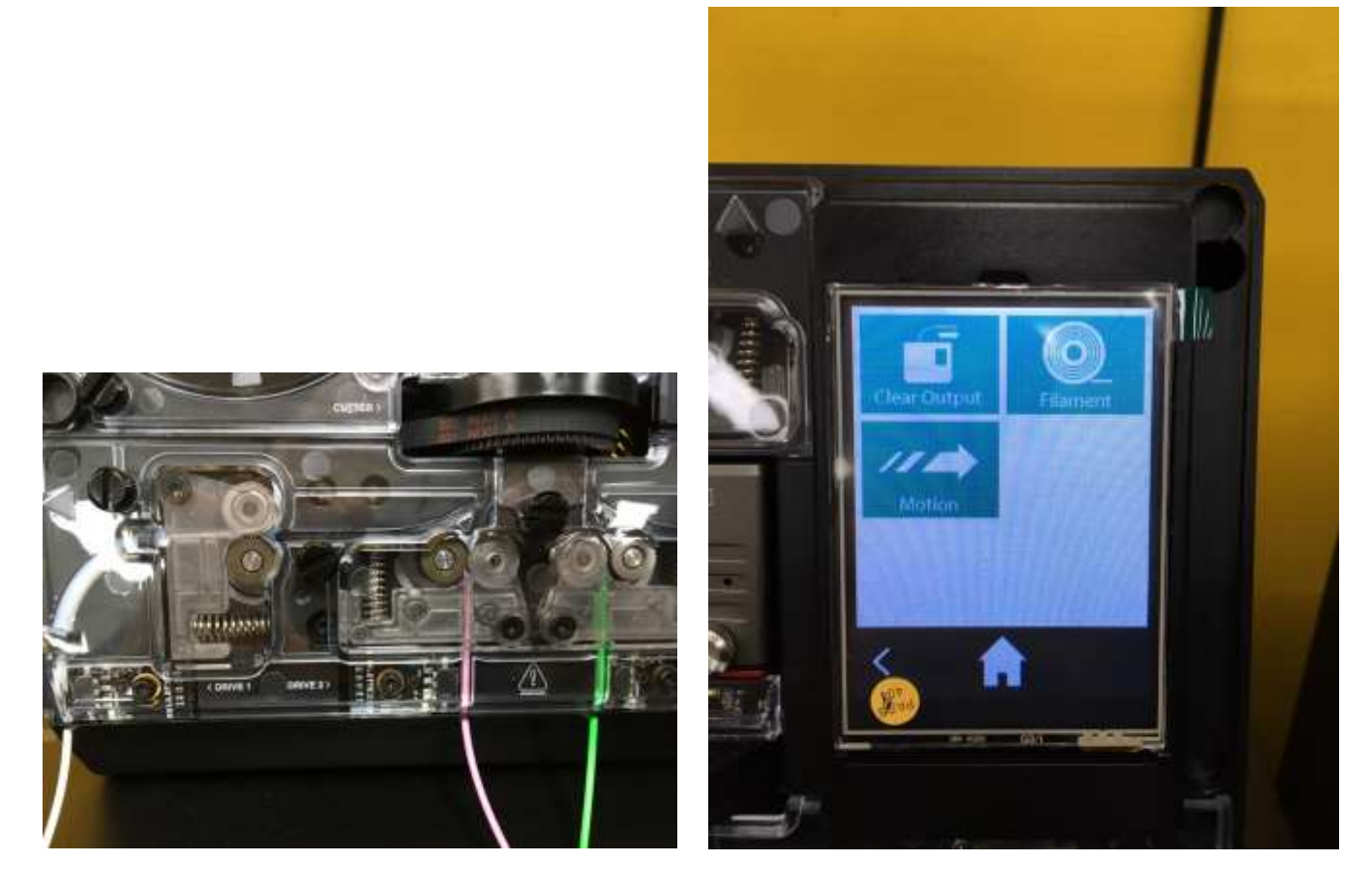

4. 選擇「Filament」,依序按下「Input」至所有進料孔燈號皆亮起,表示進料成功。

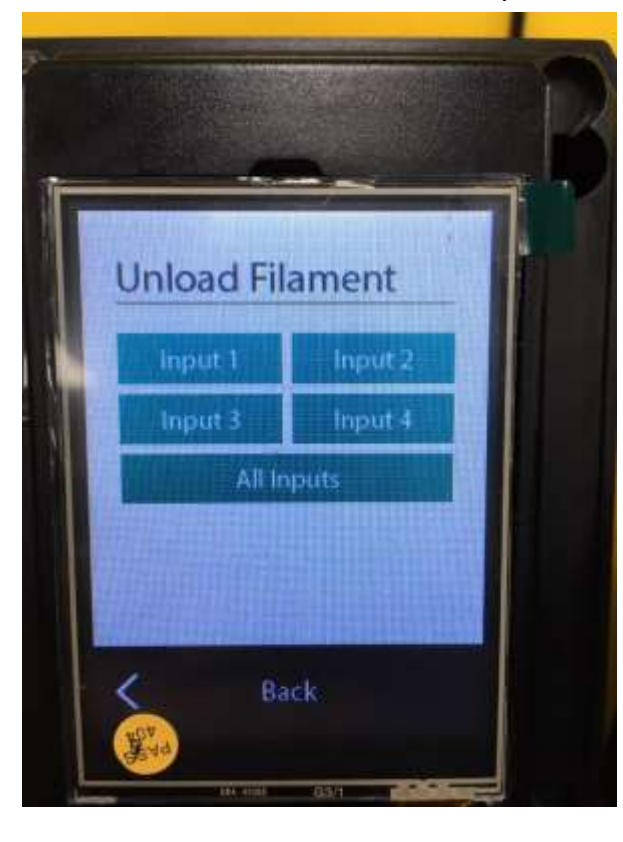

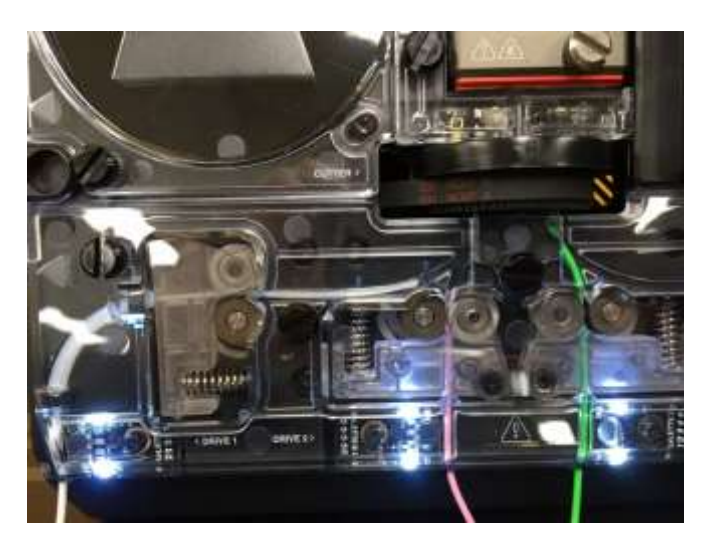

5. 回畫面首頁選擇「Start Print」,再按下左上方 SD 卡圖示後,選擇本次印製之 maf 檔案。

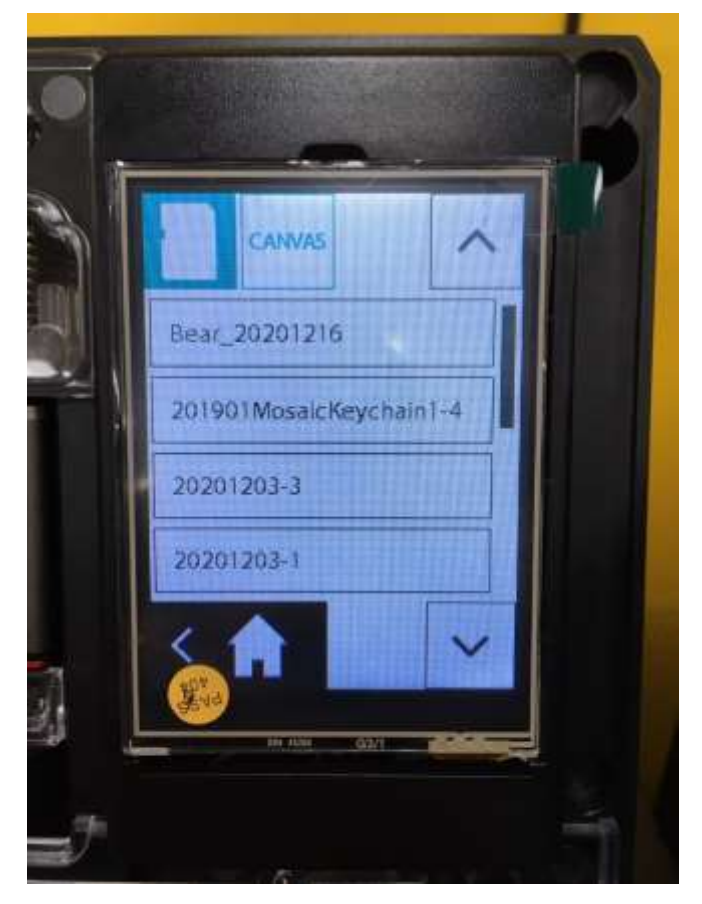

6. 機器會開始計算及剪接第一層的線材,線材出料孔請插上白色保護管。 此時可至黑石機處開機、插入 SD 卡或隨身碟、預熱噴頭為 200°C/熱床為 60°C,詳細操作步 驟請見 <u>3D 列印機使用說明</u>。

待線材接續至超出白色保護管後再進行進料。

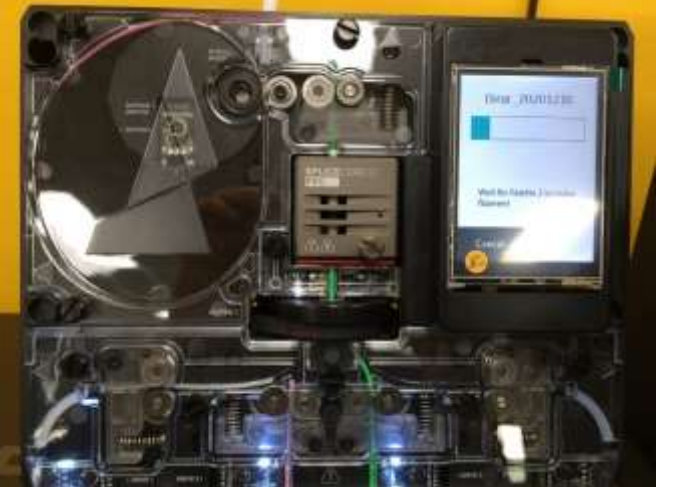

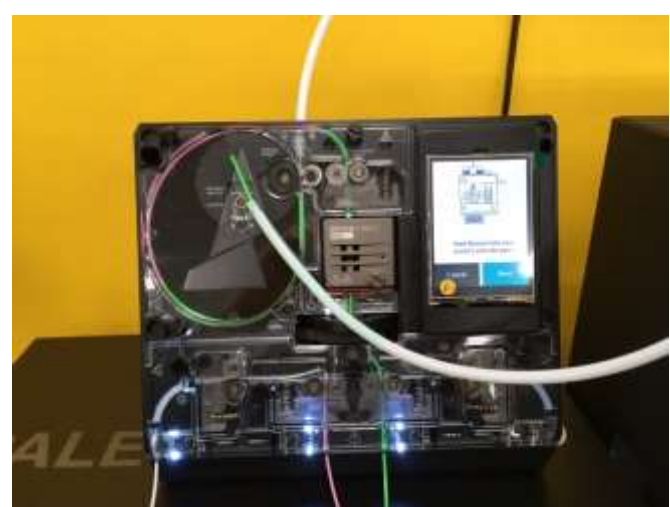

7. 進料請依 3D 列印機使用說明進料,進料完畢請將白色保護管插入孔洞中。

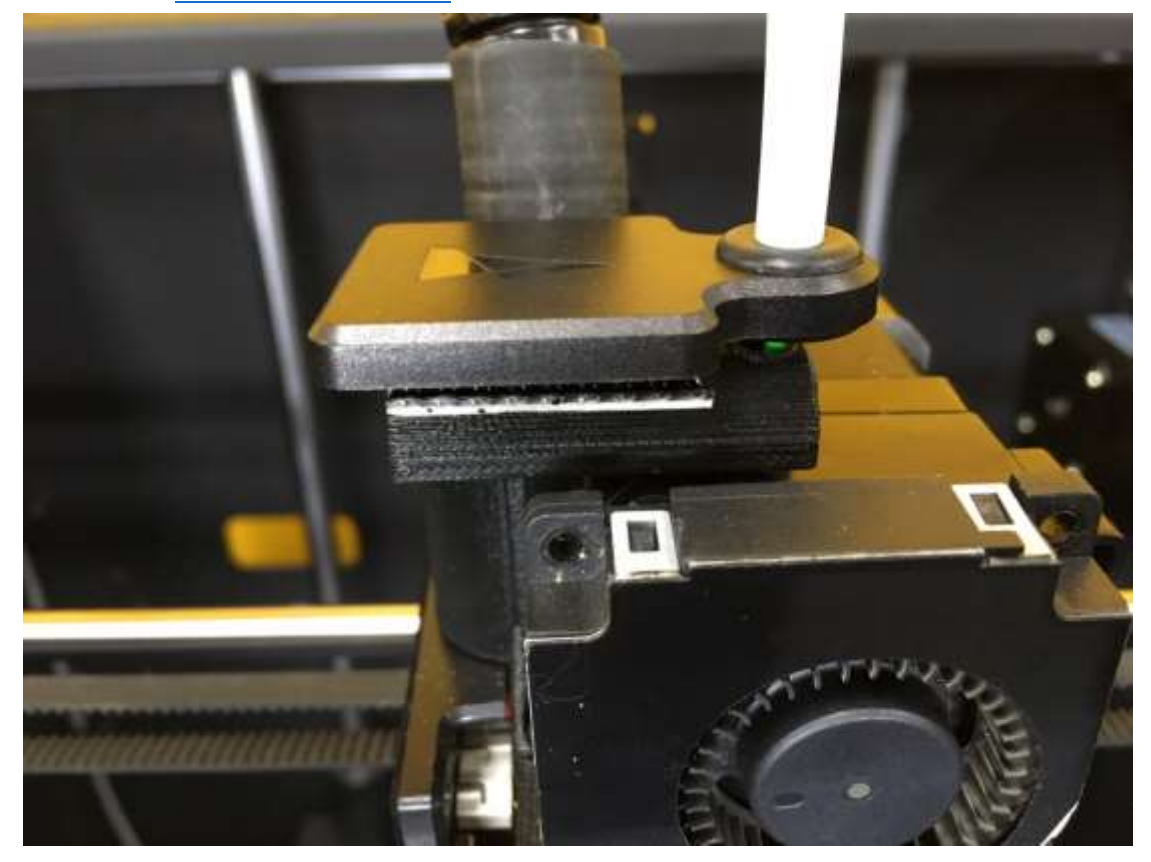

8. 就緒後,依照指示下一步,線材調色盤即會開始出料,請依照步驟將黑石機檔案開啟並開始列 印,線材調色盤設有偵測器,一旦線材出料會自動偵測、計算及出料。

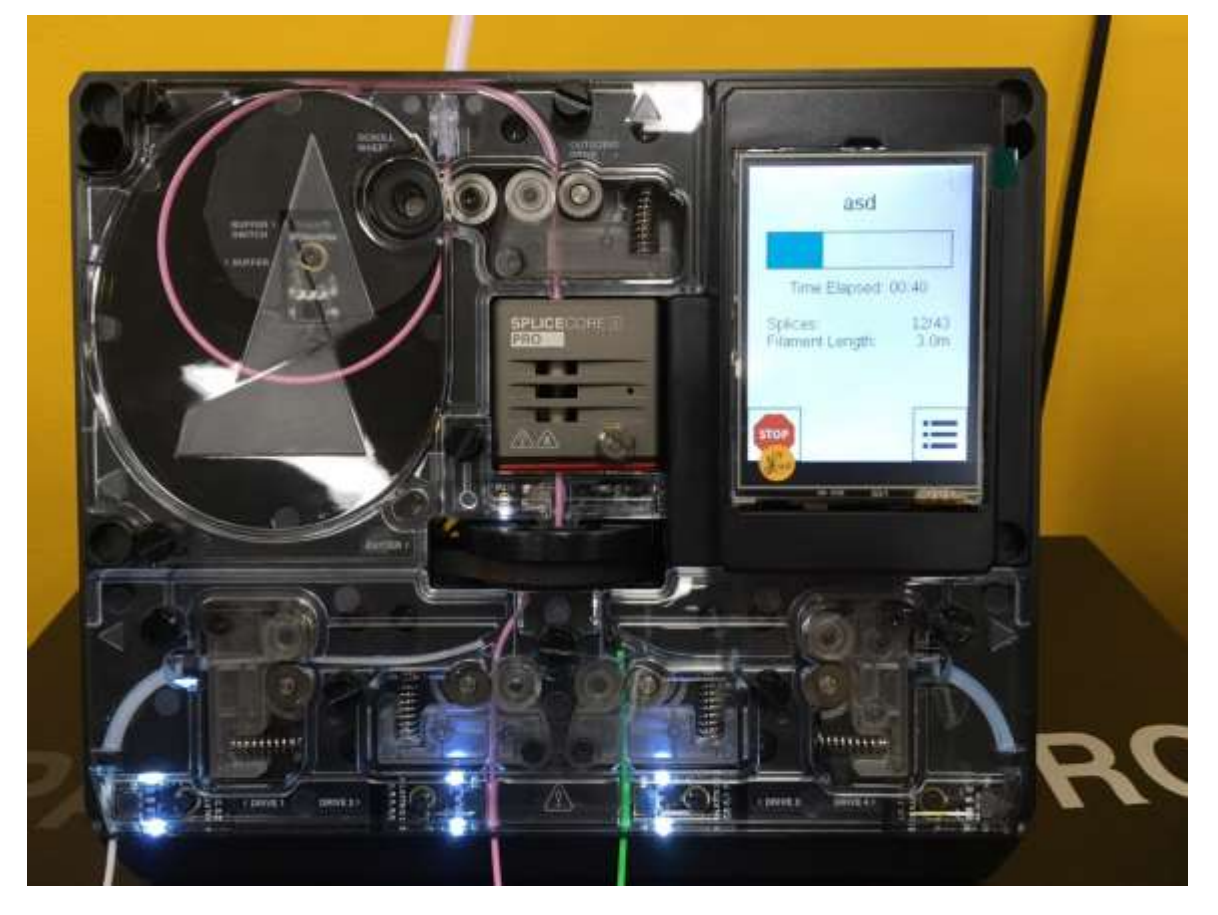

9. 請列印至少 4~5 層底座後,確定模型有印在熱床上。

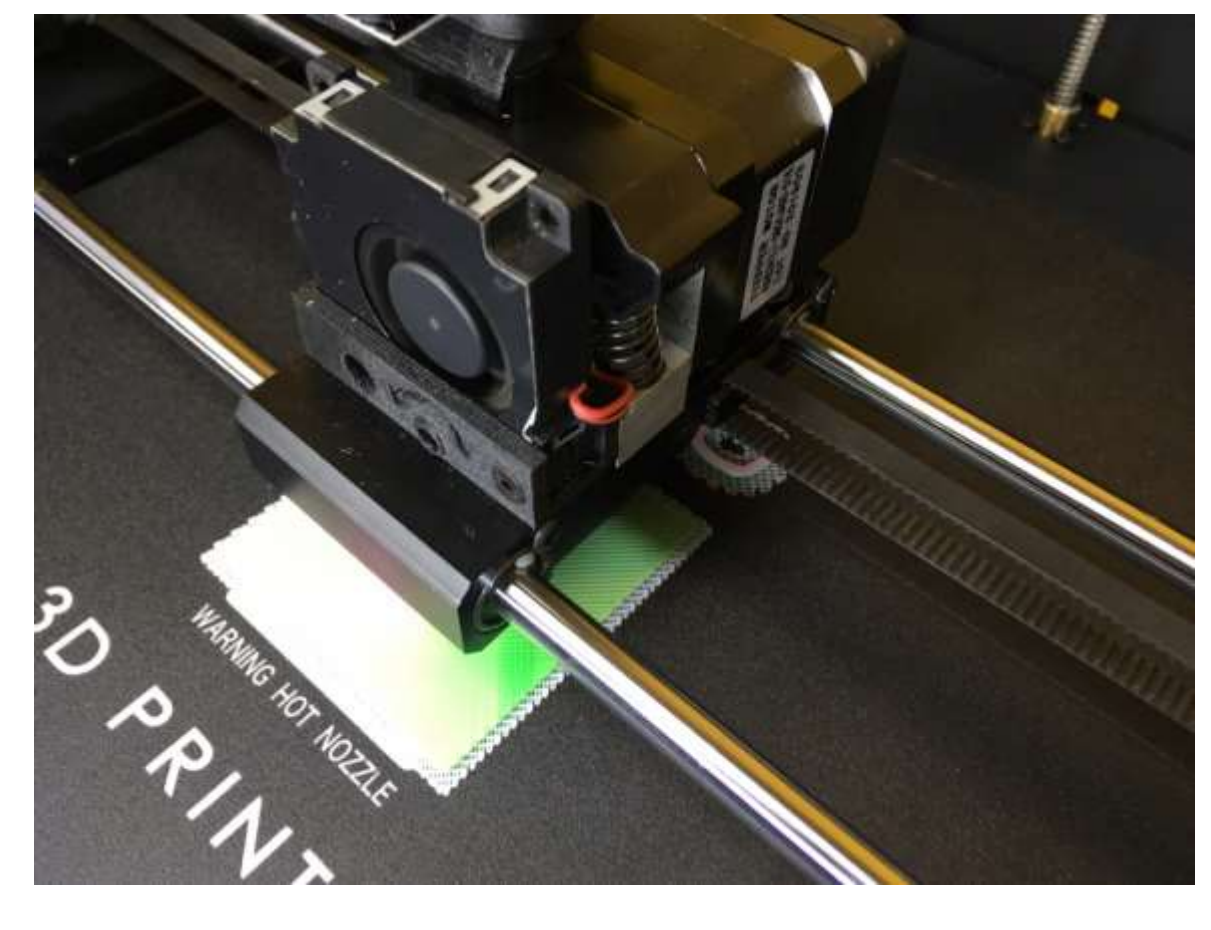

10. 通常線材調色盤會較 3D 列印機早結束作業,完成後會出現「Print Conplete」的畫面。

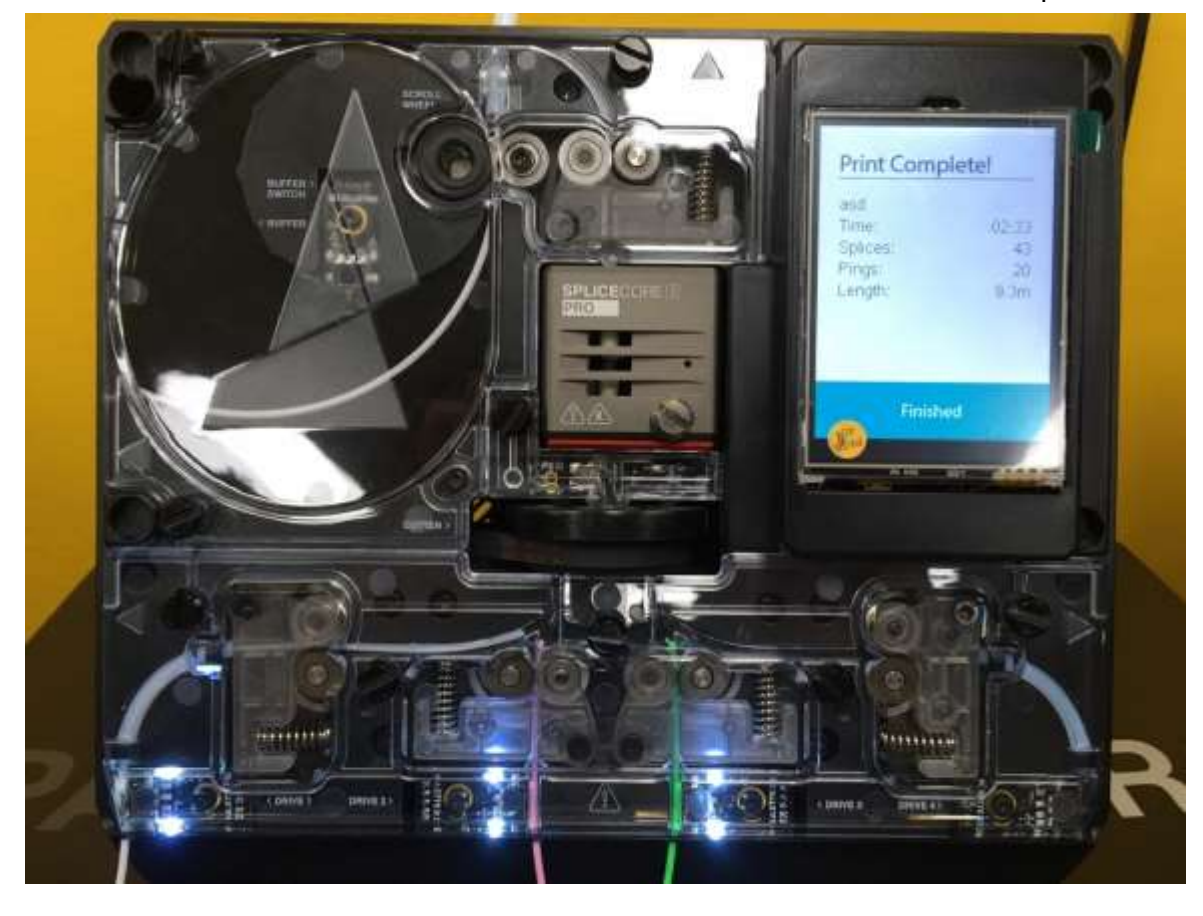

11. 待最後的線材完全離開機器後,選擇「Controls」進入進退料畫面,再選擇「Clear Output」 將線材全部退至齒輪外,其中第一線及第四線需要退兩次才能完全退出,請勿強硬拉扯線材。

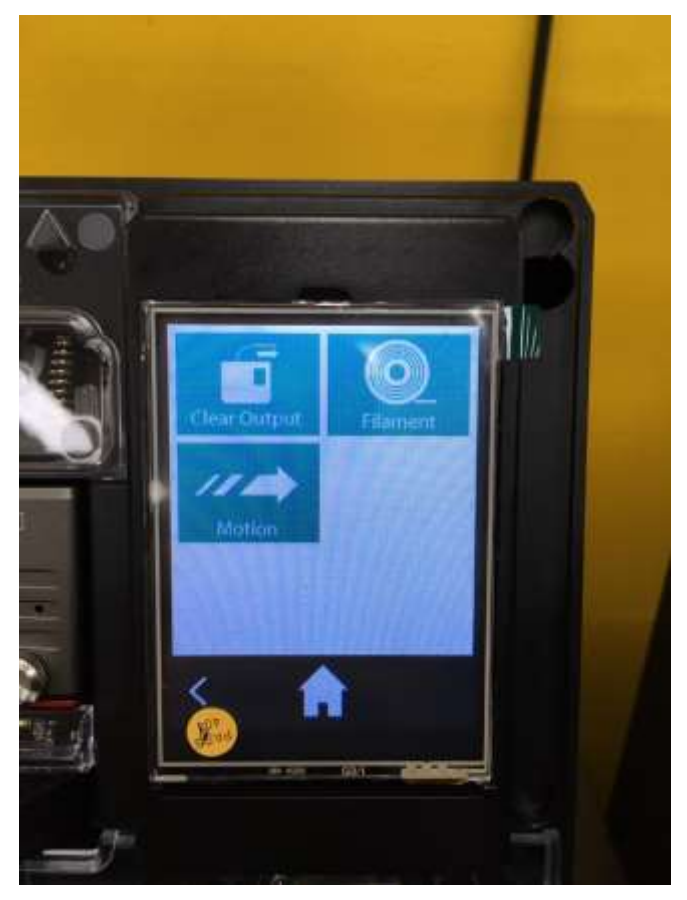

12. 使用完畢請確認機器內外是否已清理完畢,並請關閉設備後再離開。